## **MY REVIEWS (EMPLOYEE)**

Rev. 11/2/2020

PeopleAdmin is part of Radford University's single sign-on. This means that it is accessible through your OneCampus Portal.

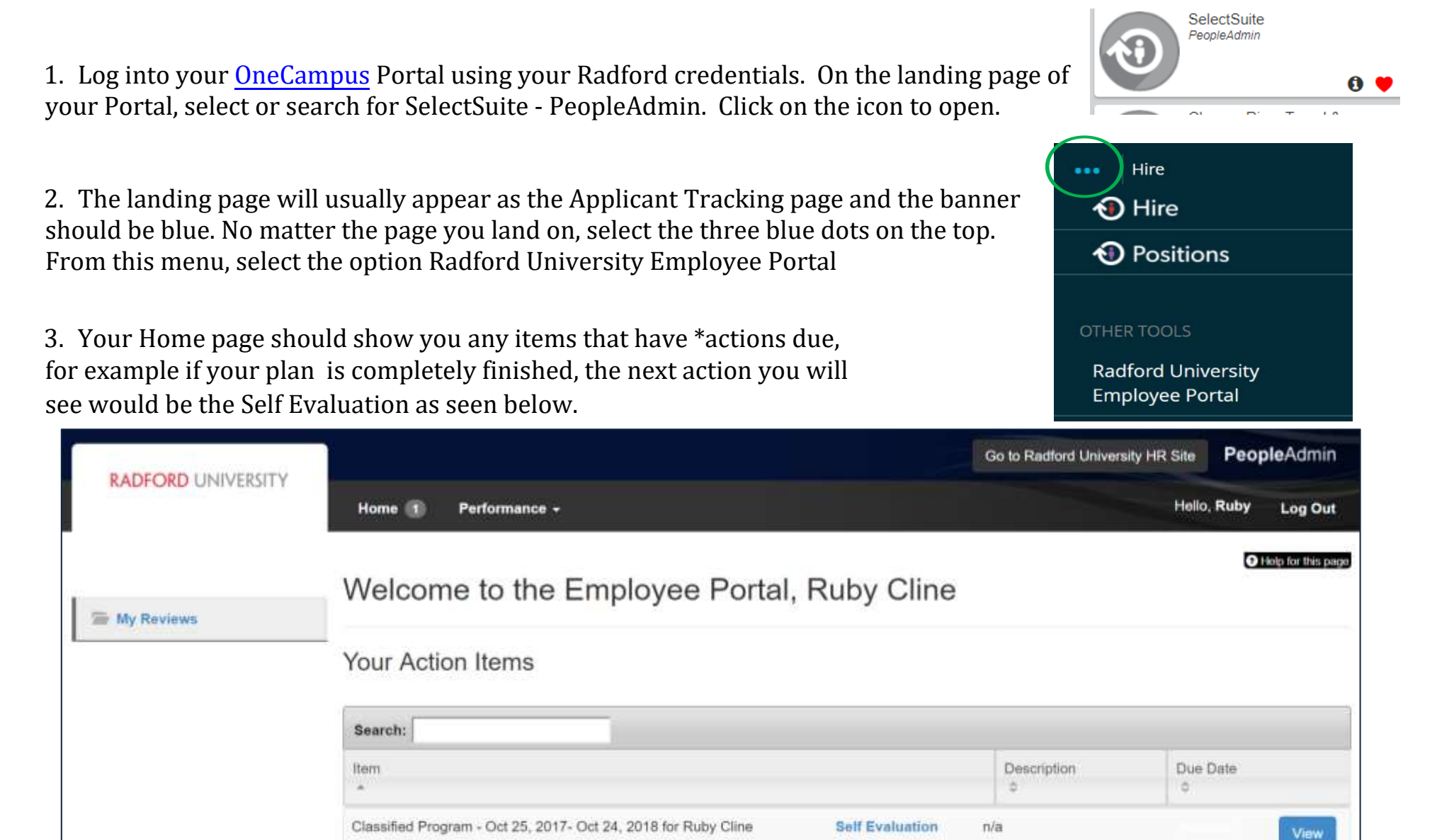

Showing 1 to 1 of 1 entries

## **MY REVIEWS (EMPLOYEE)**

\*If you do not have any items that require action, it should look like this:

| Your Action Items                                               |                  |          |        |        |
|-----------------------------------------------------------------|------------------|----------|--------|--------|
| Search:                                                         |                  |          |        |        |
| Itom                                                            | Description<br>© | Due Date | Status | Action |
| You don't have any Action items.<br>Showing 1 to 1 of 1 entries |                  |          |        |        |

my Reviews

button.

- 4. To access your current and historical plan or evaluation history, select the
- 5. Drop down menus (as seen below) will appear to allow you to filter and retrieve additional information (if available)

| RADFORD UNIVERSITY                                  | Home 🕦 Performance ~                          |
|-----------------------------------------------------|-----------------------------------------------|
| Raby Cline<br>Program                               | My Reviews                                    |
| Reporting org unit<br>All Org Units<br>Program Type | Search:                                       |
| All Types •<br>Open/Completed                       | Program                                       |
|                                                     | Classified Program - Oct 25, 2017- Oct 24, 20 |
| My Reviews                                          | Classified Program - Oct 25, 2017- Oct 24, 20 |
|                                                     | Showing 1 to 2 of 2 entries                   |